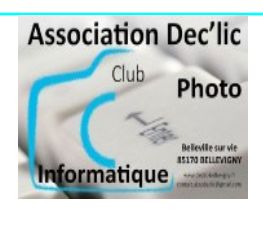

# JE DECOUVRE L'ORDINATEUR

# Installer / désinstaller une application (logiciel)

### **1** - Installer une application (logiciel)

Quand vous voulez installer un logiciel sur votre ordinateur, celui-ci peut provenir :

- d'un DVD que vous avez acheté
- du site de l'éditeur du logiciel
- d'un téléchargement sur un site internet
  - dans ce cas, vérifiez bien que vous le téléchargez sur le site de l'éditeur. Sinon, comme nous l'avons vu lors de la mise à jour des logiciels, utilisez le service d'**Offurl** qui propose de télécharger le programme désiré directement sur le site de l'éditeur.
  - **Rappel** : Pour cela, vous allez sur le site <u>Offurl</u>, vous lancez une recherche et on vous proposera l'adresse de téléchargement sur le site officiel.

## 2 - Désinstaller une application (logiciel) en utilisant Paramètres de Windows

Lorsque vous souhaitez supprimer une application de votre ordinateur, vous devez la désinstaller.

La procédure classique est de passer par les paramètres de Windows :

- Menu Démarrer puis Paramètres (roue dentée)
- Vous cliquez sur **Applications**
- Par défaut, vous êtes sur **Applications et fonctionnalités** (colonne de gauche). Vous recherchez alors votre application dans la liste de la fenêtre centrale.
- Pour Windows 10 : Vous cliquez sur le nom de l'application puis sur le bouton **Désinstaller** qui s'affiche en dessous
- Pour Windows 11 : Vous cliquez sur les 3 points verticaux (à droite du nom de l'application) puis sur Désinstaller.

| ← Paramètres                      |                                                                                                    |                             | ← Paramètres                           |                                                                                 |                           |
|-----------------------------------|----------------------------------------------------------------------------------------------------|-----------------------------|----------------------------------------|---------------------------------------------------------------------------------|---------------------------|
| Accueil                           | Applications et fonctionnalit                                                                                                    | tés                         | 0                                      | ··· > Applications et for                                                       | ctionnalités              |
| Rechercher un paramètre $\rho$    | Effectuez des operations de recherche, de th et de<br>lecteur. Si vous voulez désinstaller ou déplacer une<br>sélectionnez-la dans la liste. | hitrage par<br>application, | Compte local                           | Microsoft Update Health Tools                                                   |                           |
| Applications                      | Rechercher dans cette liste $\rho$                                                                                                    |                             | Rechercher un paramètre P              | 2.83.0.0   Microsoft Corporation   01/10/202                                    | 1,10 Mo :                 |
| E Applications et fonctionnalités | Trier par : Nom V Filtrer par : Tous les lecteur                                                                                             | rs ~                        | Système                                | Module d'expérience locale français (Fran<br>Microsoft Corporation   07/10/2021 | <sup>1CE)</sup> 16,0 Ko : |
| Applications par défaut           | 3D Builder                                                                                                    | 16.0 Ko                     | Bluetooth et appareils                 |                                                                                 | _                         |
| Cartes hors connexion             | Microsoft Corporation                                                                                                    | 08/08/2019                  | <ul> <li>Réseau et Internet</li> </ul> | Mozilla Firefox (x64 fr)     92.0.1   Mozilla   01/10/2021                      | 211 Mo 🗄                  |
| Applications pour les sites web   | 4K Video Downloader                                                                                                    | 238 Mo<br>23/04/2020        | / Personnalisation                     | Modifier<br>Mozilla Maintenan Disinctellar                                      |                           |
| Lecture de vidéos                 | 7-Zip 22.01 (x64)                                                                                                    | 5,47 Mo<br>09/09/2022       | Applications                           | 92.0.1   Mozilla   0                                                            |                           |
| ₽ Démarrage                       | AbiWord 2.8.6                                                                                                    | 23,2 Mo<br>19/07/2021       | Comptes Heure et langue                | Obtenir de l'aide<br>Microsoft Corporation   07/10/2021                         | 16,0 Ko 🗄                 |
|                                   | ActivePresenter                                                                                                    | 141 Mo<br>30/01/2021        | 📾 jeux                                 | OneNote for Windows 10 Microsoft Corporation   07/10/2021                       | 16,0 Ko 🗄                 |
|                                   | 7,5,14                                                                                                    |                             | X Accessibilité                        |                                                                                 |                           |
|                                   | Modifier                                                                                                    | Désinstaller                | Confidentialité et sécurité            | Microsoft Corporation   01/10/2021                                              | 176 Ko 🗄                  |

#### 3 - Désinstaller une application (logiciel) à partir du menu Démarrer

Pour Windows 10 :

• Vous sélectionnez **Démarrer** et recherchez l'application ou le programme dans la liste affichée. Faire un clic droit sur l'application, puis sélectionnez **Désinstaller**.

Pour Windows 11 :

• Vous sélectionnez **Démarrer** puis **Toutes les applications.** Vous recherchez l'application dans la liste affichée puis vous faites un clic droit sur cette application et sélectionnez **Désinstaller**.

#### 4 - Désinstaller une application (logiciel) avec un logiciel de désinstallation

**Revo Uninstaller** est un logiciel gratuit de désinstallation et d'optimisation, développé pour le système d'exploitation Windows par l'éditeur de logiciels VS Revo Group Ltd. La fonctionnalité principale de Revo Uninstaller consiste à désinstaller complètement des logiciels, en nettoyant les éléments que le module de désinstallation par défaut a laissés derrière lui. En effet, le module de désinstallation fourni de façon standard avec un logiciel par son éditeur, appelé « désinstalleur intégré », laisse souvent beaucoup de traces derrière lui sous la forme de clés de Registre, de fichiers, de dossiers, de raccourcis et de bibliothèques de liens dynamiques... (Source Wikipedia)

Vous télécharger **Revo Uninstaller Freeware** (la version gratuite) sur le site de l'éditeur puis vous l'installez en exécutant le fichier téléchargé : https://www.revouninstaller.com/fr/products/revo-uninstaller-free/

Pour supprimer une application, la démarche est la suivante :

- vous lancez Revo Uninstaller et vous arrivez sur l'accueil du logiciel. Par défaut, vous êtes sur le menu **Désinstalleur** (Revo Uninstalleur propose d'autres fonctions),
- Vous recherchez dans la liste l'application à désinstaller. vous la sélectionner puis vous cliquez sur le bouton **Désinstaller**,
- Dans la fenêtre qui s'affiche, vous cochez la case "créer un point de Restauration Système avant désinstallation" puis vous cliquez sur **Continuer**,
- Après la création du point de restauration, le programme de désinstallation démarre et on vous demande de confirmer la désinstallation du programme et de ses composants,
- La désinstallation terminée, vous choisissez le **Mode Scan Avancé** puis vous cliquez sur le bouton **Scan** pour rechercher ce qui reste du logiciel (fichiers, dossiers, entrées dans le registre),
- La liste des éléments restants du registre s'affiche. Vous cliquez sur **Sélectionner tout** puis sur **Supprimer** et vous confirmer en cliquant sur **Oui**,
- Ensuite s'affiche la liste des Fichiers et répertoires restants trouvés. Vous cliquez sur **Sélectionner** tout puis sur **Supprimer** et vous confirmer en cliquant sur **Oui**.
- Une fois terminé, la fenêtre centrale se ferme et vous pouvez vérifier que l'application sélectionnée n'est plus là.